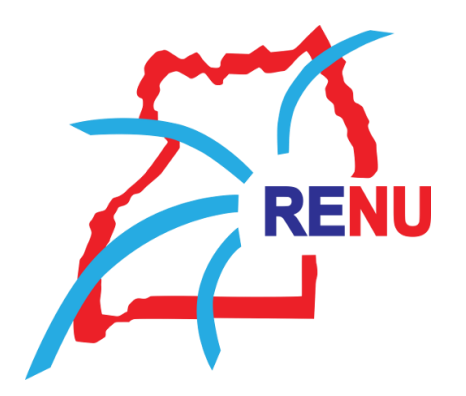

Enabling Research & Education Collaboration

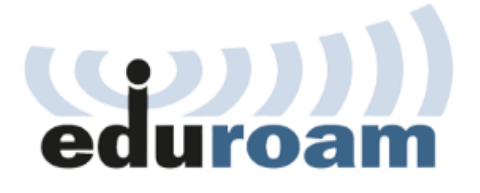

## Connecting to eduroam using the geteduroam application.

The application of **geteduroam** is a project to **simplify the process of connecting to eduroam** for end users.

**Step 1:** Download the geteduroam app from Play Store for Android phones or from the App Store for iPhones as shown in the preceding figures.

## iOS devices

Go to the App Store, search and install geteduroam as shown in Figure 1

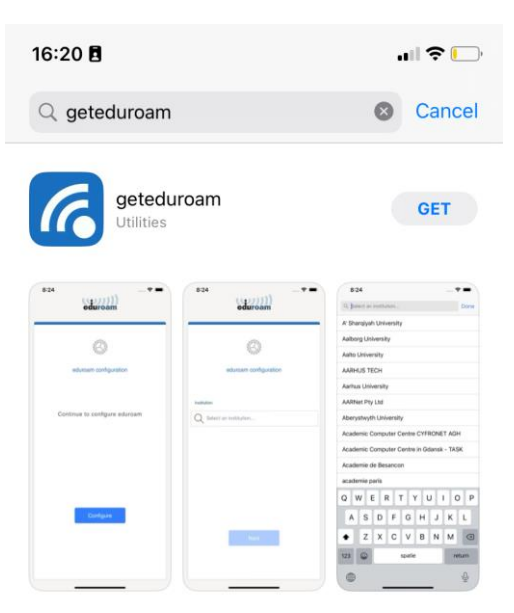

Figure 1: geteduroam application on the App Store

## Android devices

Go to Play Store, search and install geteduroam as shown in Figure 2

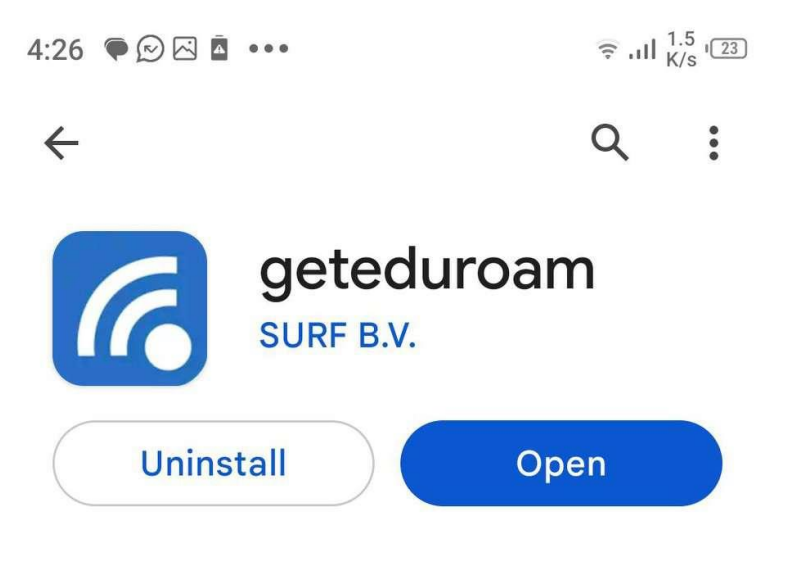

Figure 2: geteduroam application on the Google Play Store

Step 2: After successful installation, proceed to launch the geteduroam, as seen in Figure 3.

| eduroam                                                                                                    | 16:50 🖪                 | <b>11</b> 4G 🚺 |
|----------------------------------------------------------------------------------------------------|-------------------------|----------------|
| eduroam configuration         Institution         Image: Construction of the second second sec                   | eduroam                 |                |
| eduroam configuration         Institution         Image: Constraint of the constraint of the constraint of th                   |                         |                |
| Institution     Institution     Image: Contract of the second second s | 2 Ofte                  |                |
| Institution          Image: Select an institution         Next                                                                                                    | eduroam configuration   |                |
| Q Select an institution Next                                                                                                    | Institution             |                |
| Next                                                                                                    | Q Select an institution |                |
| Next                                                                                                    |                         |                |
| Next                                                                                                    |                         |                |
| Next                                                                                                    |                         |                |
| Next                                                                                                    |                         |                |
| Next                                                                                                    |                         |                |
| Next                                                                                                    |                         |                |
|                                                                                                    | Next                    |                |
|                                                                                                    |                         |                |
|                                                                                                    |                         |                |
|                                                                                                    |                         |                |
|                                                                                                    |                         |                |
|                                                                                                    |                         |                |

Figure 3: geteduroam application launched

**Step 3:** Search for your institution name or select **RENU Managed idP** for institutions using the RENU-provided managed idP server.

**Step 4:** On the login page as seen in Figure 4, enter the username and password provided by your institution's administrator.

| 6:50 🖪      | eduroam                         | <b>11</b> 4G 💽 |
|-------------|---------------------------------|----------------|
|             | RENU                            |                |
| Username    |                                 |                |
| bnamuli@rei | nu.ac.ug                        |                |
| Password    |                                 |                |
|             |                                 |                |
|             | Connect to networ               | k              |
| Need        | d help? <u>Click here for s</u> | upport         |
|             |                                 |                |
|             |                                 |                |
|             |                                 |                |
|             |                                 |                |

Figure 4: geteduroam login screen

**Step 5:** After successful login with the correct credentials, you should be able to see that Wi-Fi has been setup, indicating that you have successfully configured eduroam as shown in *Figure 5*.

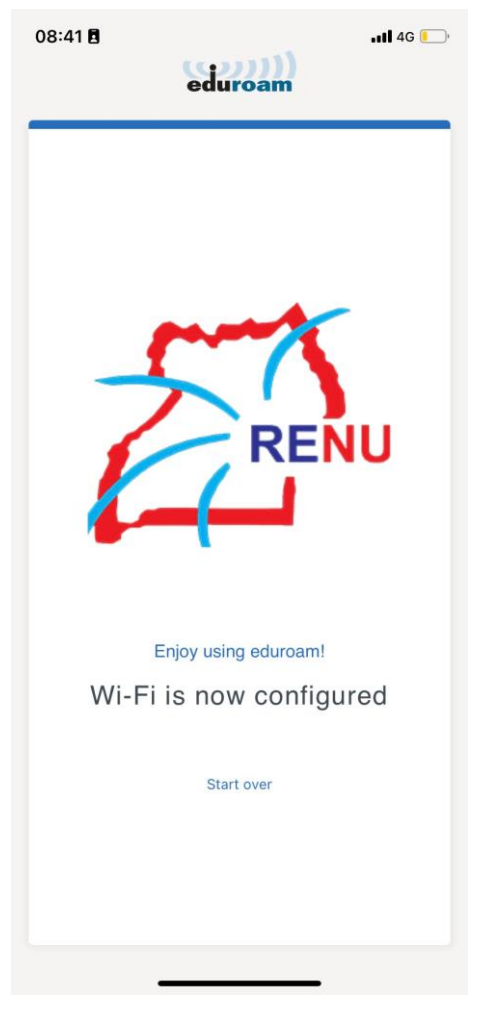

Figure 5: Successful connection with geteduroam app